## iShopUTRGV Quick Reference Guide

## How to - Access Procurement Office BlackBoard Training

1. Login to my.utrgv.edu and click on BlackBoard

|    | my TRGV The Ur<br>Rio Gra                                                                | niversity of Texas ± Mardia Logor<br>Inde Valley                                                                                                    | ά. |
|----|------------------------------------------------------------------------------------------|----------------------------------------------------------------------------------------------------|----|
|    | Home My Account My Finances                                                              | My Academics Enrollment Reports Help & Downloads                                                                                                    |    |
|    | 🕏 Hi, Marilu                                                                             |                                                                                                    |    |
|    | Applications                                                                             | Email                                                                                                    |    |
|    | ASSIST Office 365 Blackboard                                                             | Texas Smartbuy         2.25 pm           Automatic repir, Locked Account         Thank's you for containing the Teasa SmartBuy Help Deski We received your email and will respond as soon as possible. Please note if we receive inquities after 4.00pm, we may have |    |
| 13 | V Link Engagement Zone vPrint<br>V Link Engagement Zone vPrint<br>ITravel FPT PeopleSoft | Maggie Rangel 2.16 pm<br>FW PO 43878                                                                                                    |    |

2. Scroll to the "Organization Search" box

| TRio Grande Valley                                                                                                    |                                                                                                    | 🔝 Darlene Garcia 24 v උර<br>MyCourses Student Support                                                                                                    |
|----------------------------------------------------------------------------------------------------|----------------------------------------------------------------------------------------------------|----------------------------------------------------------------------------------------------------|
| rCourses Notifications Dashboard Courses                                                                                                    |                                                                                                    |                                                                                                    |
| BLACKBOARD LEARN SYSTEM UPGRADE<br>Blackboard engineers will be performing a s<br>experience an interruption of services. This is                     | E - MONDAY, AUG. 19TH AT 11:30PM TO TUESDAY, AUG. 20TH AT 7:30AM<br>ystem upgrade to Blackboard Learn starting on Monday, Aug. 19th at 11:30p.m. and<br>upgrade is required to improve the performance and functionality of the Blackboard<br>My Announcements | ending on Tuesday, Aug. 20th at 7:30a.m. During this time, you will<br>Learning Management System.<br>Trainings & Organizations                                                       |
| Courses where you are: Student<br>BIOL-2402-01-Summer112019<br>Announcements:<br>> Yaquero Roundup Volunteers Needed<br>> +5!<br>> Course Evaluations | No Institution Announcements have been posted in the last 7 days.<br>BIOL-2402-01-Summeril2019<br>> Vaquero Roundup Volunteers Needed<br>> +51<br>> Course Evaluations<br>BIOL-2402-B-Summeril2019                                                             | Organizations where you are: Participant<br>Environmental Health, Safety, and Risk Management<br>Environmental Health, Safety, and Risk Management - 2019<br>UTRGV Employee Education |
| BIOL-2402-B-Summeril2019<br>Announcements:<br>> **FINAL EXAM PICKUP**                                                                                 | > **FINAL EXAM PICKUP** more announcements TAKE OUR BLACKBOARD SATISFACTION SURVEY                                                                                                    | Organization Search                                                                                                    |
| Course Search                                                                                                    |                                                                                                    | Go                                                                                                    |

3. Type "Procurement" then click "Go"

| My Courses                                                                                                    | My Announcements                                                                                                    | Trainings & Organizations                                                                                                    |
|----------------------------------------------------------------------------------------------------|----------------------------------------------------------------------------------------------------|----------------------------------------------------------------------------------------------------|
| Courses where you are: Student<br>BIOL-2402-01-Summeril2019<br>Announcements:<br>> Vaquero Roundup Volunteers Needed<br>> +5!<br>> Course Evaluations | No Institution Announcements have been posted in the last 7 days.<br>BIOL:2402-01-Summeril2019<br>> Vaquero Roundup Volunteers Needed<br>> tol<br>> Course Evaluations<br>BIOL:2402-B-Summeril2019 | Organizations where you are: Participant<br>Environmental Health, Safety, and Risk Management<br>Environmental Health, Safety, and Risk Management - 2019<br>UTRGV Employee Education<br>UTRGV PeopleSoft Academy |
| BIOL-2402-E-Summeril2019<br>Announcements:<br>> **FINAL EXAM PICKUP**                                                                                 | **FINAL EXAM PICKUP**     more announcements                                                                                                    | Organization Search                                                                                                    |
| Course Search                                                                                                    | TAKE OUR BLACKBOARD SATISFACTION SURVEY                                                                                                    | Procurement 60                                                                                                    |

4. Click on the Organization ID titled "iShopUTRGV"

|                                                                                              |                    |                                                                                                    |                              |           | āarcia <mark>26</mark> ₹ 🔱 |
|----------------------------------------------------------------------------------------------|--------------------|----------------------------------------------------------------------------------------------------|------------------------------|-----------|----------------------------|
|                                                                                              | пеу                |                                                                                                    | МуС                          | ourses St | udent Support              |
| Organization Catalog                                                                         |                    |                                                                                                    |                              |           | 6                          |
| Browse Organization Catalog                                                                  |                    |                                                                                                    |                              |           |                            |
| Search Catalog Organization Name   Con                                                       | tains              | AND Creation Date Before • 08/20/2019                                                                                                    |                              |           |                            |
| Browse Terms<br>Select a term to see only courses belonging to that term<br>unspecified term |                    |                                                                                                    |                              |           | 0                          |
|                                                                                              | ORGANIZATION NAME  | LEADER NAMES                                                                                                    | DESCRIPTION                  | TEXTBOOK  | s                          |
| IShopUTRGV 🛇                                                                                 | Procurement Office | Alyssa Gonzales, Maggie Rangel, Iris Gonzalez, Marilu Reyes, Gricelda<br>Saavedra Alvarez, Esmeralda Rios, Lili Cameron, Jessica Cavazos |                              |           |                            |
|                                                                                              |                    |                                                                                                    | Displaying 1 to 1 of 1 items | Show All  | Edit Paging                |

5. Click on "Enroll"

| UT Rio Grande Valley         |                                                                  |  | ene Garcia 🛛 76 🔻 🕛 🔺 |
|------------------------------|------------------------------------------------------------------|--|-----------------------|
| Procurement Office 📀         | Content                                                          |  |                       |
| Procurement Office Home Page | Content                                                          |  |                       |
| Content                      | ScL Procurement Office Policies and Procedures - August 12, 2019 |  |                       |
| + Enroll                     |                                                                  |  | 0                     |
|                              |                                                                  |  |                       |

6. Click on "Submit"

| <b>UTRio</b> Cra                | III Rio Grande Valley                                                                                                    |           | lene Garcia 🛛 🔁 🔻 | ŝ |
|---------------------------------|----------------------------------------------------------------------------------------------------|-----------|-------------------|---|
|                                 |                                                                                                    | MyCourses | Student Support   | 2 |
| Procurement Office 💿            | Self Enrollment                                                                                                    |           |                   | 0 |
| Self Enrollment                 |                                                                                                    |           |                   |   |
| ENROLL IN ORGANIZATI            | DN: PROCUREMENT OFFICE (ISHOPUTRGV)                                                                                                   |           | 6                 |   |
| Instructor:<br>Description:     | Iris Gonzalez, Maggie Rangel, Lili Cameron, Alyssa Gonzales, Marilu Reyes, Gricelda Saavedra Alvarez, Esmeralda Rios, Jessica Cavazos |           |                   |   |
| Categories:                     | Education:Higher Education                                                                                                    |           |                   |   |
| Click <b>Submit</b> to proceed. |                                                                                                    | Cano      | cel Submit        |   |

7. Click on "OK"

| L'II Die Cronde Veller                                                                                                    |                                                                                                    | ene Garcia 🛛 🔻 🖒 | b |
|----------------------------------------------------------------------------------------------------|----------------------------------------------------------------------------------------------------|------------------|---|
| rande valley                                                                                                    | MyCourses                                                                                                    | Student Support  |   |
| Self Enrollment                                                                                                    |                                                                                                    |                  | 1 |
|                                                                                                    |                                                                                                    |                  |   |
| iss: Enrollment in <b>Procurement Office (iShopUTRGV)</b> as darlene.garcia02@utrgv.edu processed. Click <b>OK</b> to continue.<br>2 2:36:51 PM CDT |                                                                                                    |                  | I |
|                                                                                                    |                                                                                                    | - ok             |   |
| )<br>)<br>)                                                                                                    | Self Enrollment Self Enrollment In Procurement Office (IShopUTRGV) as darlene.garcia02@utrgv.edu processed. Click OK to continue. |                  |   |

8. You will see a list of training content based on specialized area. It is recommended that all users review the Procurement Office Trainings to ensure compliance with University, UT System, state and federal purchasing regulations.

| , UTRioGr                                                                   | andeValley                                                                  | MyCourses | Student Continuity Support | Content Collection | Student Support | Faculty/Staff Support |
|-----------------------------------------------------------------------------|-----------------------------------------------------------------------------|-----------|----------------------------|--------------------|-----------------|-----------------------|
| Procurement Office 💿                                                        | Content                                                                     |           |                            |                    |                 | Edit Mode is: ON      |
| transport                                                                   | Content 🗇                                                                   |           |                            |                    |                 |                       |
| Content O                                                                   | Build Content $\lor$ Assessments $\lor$ Tools $\lor$ Partner Content $\lor$ |           |                            |                    |                 | Discover Content 👘    |
| Information 🗃 🔗<br>Discussions 🖄 🔗<br>Roster 🖄 😌<br>Tools 🖾 😌               | Procurement Office                                                          |           |                            |                    |                 | 0                     |
| Help 💿<br>Organization<br>Management                                        | Credit Card Program                                                         |           |                            |                    |                 |                       |
| Control Panel<br>Content Collection ><br>Organization Tools<br>Evaluation > | Iravel Program S                                                            |           |                            |                    |                 |                       |

9. Once you have opened the specialized area content folder, you may begin completing the available trainings. Training is recommended on an annual basis to ensure users are aware of any changes.

Some training are graded so be sure to go through the entire trainings and click "Finish" at the end to record your grade. Failure to complete accordingly may result in access errors.

| <b>Г</b><br>в | <b>T</b> RioG1     | ande Valley                                     |                                                                   | MyCourses | Content Collection | Faculty/Staff Support   |
|---------------|--------------------|-------------------------------------------------|-------------------------------------------------------------------|-----------|--------------------|-------------------------|
| 0             | Procurement Office | Content > Procurement Office Policies and Proce | dures                                                             |           |                    | ۲                       |
| 0             | Procurement Office | Content > Procurement Office Policies and Proce | dures                                                             |           |                    | Θ                       |
|               |                    |                                                 | ScoreCenter; Instructions                                         |           | Procur             | ement 101<br>Lesson One |
|               |                    |                                                 | Cick the <b>Finish</b> button on the last page when you are done. |           |                    |                         |
|               |                    |                                                 | Continue                                                          |           |                    | 0                       |